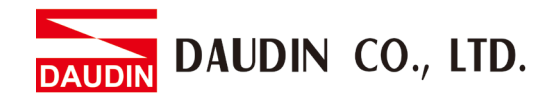

2302EN V2.0.0

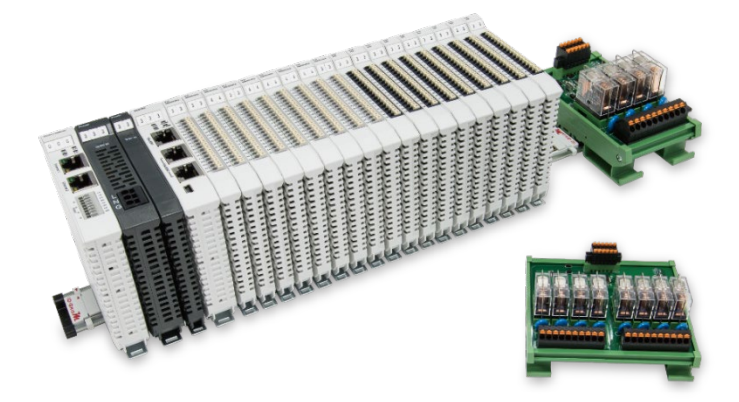

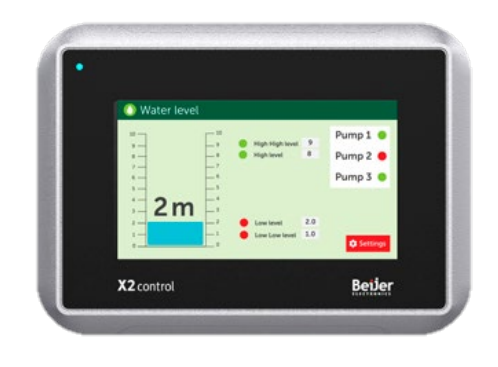

# **GRID Modbus RTU Connection Operating Manual**

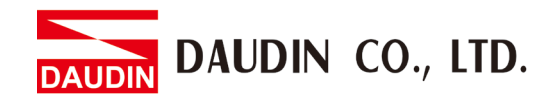

## Table of Contents

| 1. |     | Remote I/O Module System Configuration List | 3   |
|----|-----|---------------------------------------------|-----|
|    | 1.1 | Product Description                         | . 3 |
| 2. |     | Beijer HMI Connection Setup                 | 4   |
|    | 2.1 | Beijer HMI Hardware Connection              | . 4 |
|    | 2.2 | Beijer HMI Connection Setup                 | . 5 |

DAUDIN CO., LTD.

## **1. Remote I/O Module System Configuration List**

| Part No.   | Specification                                | Description      |
|------------|----------------------------------------------|------------------|
| GFMS-RM01S | Master Modbus RTU, 1 Port                    | Main Controller  |
| GFDI-RM01N | Digital Input 16 Channel                     | Digital Input    |
| GFDO-RM01N | Digital Output 16 Channel / 0.5A             | Digital Output   |
| GFPS-0202  | Power 24V / 48W                              | Power Supply     |
| GFPS-0303  | Power 5V / 20W                               | Power Supply     |
| 0170-0101  | 8 pin RJ45 female connector/RS-485 Interface | Interface Module |

## **1.1 Product Description**

- I. The interface module is used externally to convert Beijer RS-485's communication port (Modbus RTU) to a RJ45 connector
- II. The main controller is in charge of the management and dynamic configuration of I/O parameters and so on.
- III. The power module and interface module are standard for remote I/Os and users can choose the model or brand they prefer.

DAUDIN CO., LTD.

## 2. Beijer HMI Connection Setup

This chapter explains how to use the iX Developer program to connect Beijer HMI with in-GRID M. For detailed information, please refer to <u>*iX Developer User Manual*</u>

## 2.1 Beijer HMI Hardware Connection

# I. The connection port is on the right at the bottom of the machine. Take X2 control for example. It uses RS485 COM2 or COM3

| Female DB-9 | Pin | COM1 signal | COM2 signal               | COM3 signal   |
|-------------|-----|-------------|---------------------------|---------------|
|             | 1   | -           | RS422 TX+/RS485 TX+/RX+   | -             |
| $\bigcirc$  | 2   | RS232 RX    | -                         | -             |
| 9 • 5       | 3   | RS232 TX    | -                         | -             |
| 8 • 4       | 4   | -           | R5422 RX+                 | RS485 TX+/RX+ |
| 7 • 3       | 5   | GND         | GND                       | GND           |
| 6           | 6   | -           | RS422 TX- / RS485 TX-/RX- | -             |
| ●1          | 7   | RS232 RTS   | -                         | -             |
|             | 8   | RS232 CTS   | -                         | -             |
|             | 9   | -           | RS422 RX-                 | RS485 TX-/RX- |

X2 Pro X2 Control X2 Motion X2 Marine

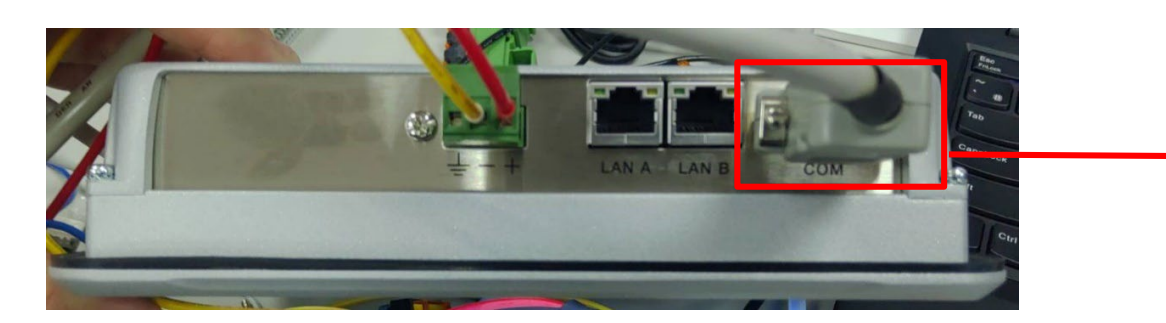

II. Connect the COM (RS485 A/B) at the bottom of the machine to the interface module (1/2) to convert it into a RJ45 connector, which will be connected to the main controller

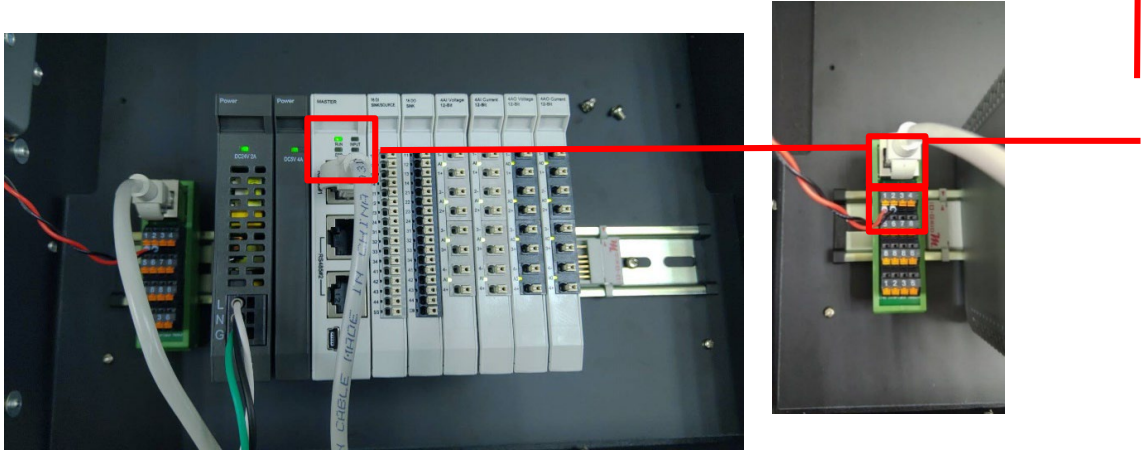

4

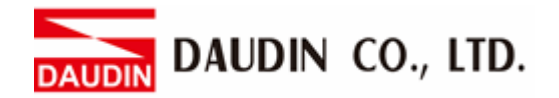

## 2.2 Beijer HMI Connection Setup

I. Launch iX Developer and select "MODICON" and "Modbus Master" to add a new controller

| 選擇目標在下面的功能表中選擇您的目標                                                                                                    | 選擇控制器<br>在下面的功能表中選擇<br>制器或 OPC 伺服器          | 選擇位置<br>揮您偏好的控 | 案的位 |
|----------------------------------------------------------------------------------------------------|---------------------------------------------|----------------|-----|
| <ul> <li>● 控制器<br/><sup>漫取品牌</sup></li> <li>● MODICON</li> <li>● MODICON</li> <li>● MACON</li> <li>● OMRON</li> <li>● PROFIBUS</li> </ul> | 選取通訊協定<br>Modbus Master<br>Modbus Slave RTU | 下一步(N)         |     |

II. Click on the "Controller" tab to enter the controller setup page. Select the controller and then click on "Settings"

| <mark>ら</mark> 標籤    |    |        |          |
|----------------------|----|--------|----------|
| 標識 控制器 新發 精韵群组 索引暫存器 |    |        |          |
| 主頁                   |    | 控制器 設定 | 顯示選取內容 • |
| Name                 | ID | Active |          |
| > Dinkle             |    | V      |          |
|                      |    |        |          |
|                      |    |        |          |
|                      |    |        |          |
| 設計 程式語言              |    |        | 使用的標籤:76 |

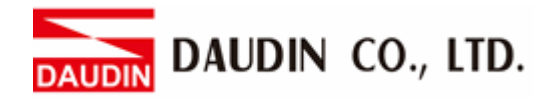

## III. Connection method setup

| I            | Mo  | odbus Master                           | ×                                    |  |
|--------------|-----|----------------------------------------|--------------------------------------|--|
|              | S   | ettings Stations                       |                                      |  |
|              | Ν   | Nodbus Master 5.21.02                  |                                      |  |
|              |     | Settings                               | •                                    |  |
|              |     | Communication mode                     | Serial                               |  |
|              |     | Default station (B)                    | 1                                    |  |
|              |     | Modbus protocol                        | RTU                                  |  |
|              |     | 32-bit word mapping                    | Little-endian                        |  |
|              |     | Addressing                             | Decimal                              |  |
|              |     | Start address                          | 0-based                              |  |
|              |     | Silent time (ms)                       | ×                                    |  |
|              |     | Coils/input status bits per message (r | 128                                  |  |
|              |     | Coils/input status bits per message (  | 1                                    |  |
|              |     | Holding/input registers per message (  | 16                                   |  |
|              |     | Holding/input registers per message (  | 8                                    |  |
|              |     | Force function code 0x10 (E)           | Enable                               |  |
|              |     | String swap (E)                        | Disable                              |  |
|              |     | Byte swap                              | Disable                              |  |
|              | Γ   |                                        |                                      |  |
|              |     |                                        |                                      |  |
|              |     | 確定 取消                                  | 育用(A) <b>說明</b>                      |  |
| A            | ) F | From the "Communication mode" dro      | p-down menu, select "Serial"         |  |
| (8           | ) S | Setup the default station number       |                                      |  |
| C            | ) F | From the "Modbus protocol" drop-dov    | wn menu, select "RTU"                |  |
| $\mathbb{D}$ | ) F | From the "32-bit World mapping" dro    | pp-down menu, select "Little-endian" |  |
| Ē            | ) F | From the "Force function code 0x10"    | drop-down menu, select "Enable"      |  |
| Ē            | ) F | From the "String swap" drop-down m     | enu, select "Disable"                |  |

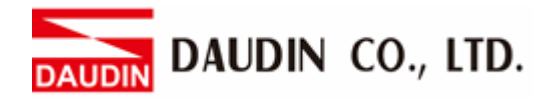

### **IV. Serial Settings**

| Modbus Master                                   |         |                  |      |    | $\times$ |
|-------------------------------------------------|---------|------------------|------|----|----------|
| Settings Stations                               |         |                  |      |    |          |
| Modbus Master 5.21.02                           |         |                  |      |    |          |
| Force function code 0x10                        |         | Enable           |      |    |          |
| String swap                                     |         | Disable          |      |    | _        |
| Byte swap                                       |         | Disable          |      |    |          |
| Open new socket when recor                      | necting | Yes              |      |    |          |
| Use Modbus Ethernet header                      |         | Yes              |      |    |          |
| Enable broadcast                                |         | Yes              |      |    |          |
| Floating-point format                           |         | Single-precision |      |    |          |
| Serial                                          |         |                  |      |    |          |
| Port                                            | Ø       | COM3             |      |    |          |
| Baud                                            | B       | 115200           |      |    |          |
| Parity                                          | Ô       | None             |      |    |          |
| Data bits                                       | D       | 8                |      |    |          |
| Stop bits                                       | E       | 1                |      |    |          |
| Advanced                                        |         |                  |      |    |          |
| ■ Routing                                       |         |                  |      |    | •        |
| <br>確定                                          | 取消      | 〔                |      | 說明 |          |
| A Set Port to COM2 or CO                        | M3      |                  |      |    |          |
| B From the "Baud" drop-d                        | own me  | nu, select "1152 | 200" |    |          |
| $\widehat{\mathbf{C}}$ From the "Parity" drop-c | lown me | enu, select "Nor | ne"  |    |          |
| D From the "Data bits" dro                      | p-down  | menu, select "8  | ;"   |    |          |
| E From the "Stop bits" dro                      | p-down  | menu, select "1  | "    |    |          |

#### Notes:

The demonstration in the Connection Operating Manual uses COM3

For using 485 pin with COM2 and COM3, please refer to <u>2.1 Beijer HMI Hardware</u> <u>Connection</u>

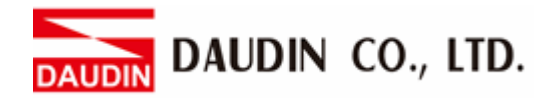

V. Click on "Tab" to enter the tab setting page. Next, click on "New" and set up the tab register's location

| 222 +**#192          | 48.23 44.901   | and and the  | 98 <del>- 14</del> - 98 |         |       |      |              |      |                  |     |
|----------------------|----------------|--------------|-------------------------|---------|-------|------|--------------|------|------------------|-----|
| 394 1至中9省音           | 用195次   年間18月7 | 1788    AN U | 图1于 蒹葭                  |         |       |      |              |      |                  |     |
| + <b>F</b>           |                |              |                         |         |       |      |              |      |                  |     |
| 1.R                  |                |              |                         |         |       |      | a 165        |      |                  |     |
| *C144                | muse           |              | 可見資料欄 ——                |         |       |      | 502 <u>2</u> | #21# | RZ _ ill En de 🖘 |     |
| 新宿                   | 司時             | •            | □ 調整刻度                  | V 🖡     | t他    |      |              | 繁別表  | 顯示選取內谷 ▼         | 匯人  |
|                      |                |              | ☑ 資料交換                  |         |       |      |              |      |                  |     |
|                      |                |              |                         |         |       |      |              |      |                  |     |
| 標籤                   |                |              | 控制器                     |         |       | 資料交換 |              | 其他   |                  |     |
| 名稱 🔻                 | 資料             | 存取權限         | 資料型別                    | Dinkle  | Contr | 方向   | 當            | 說明   | 輪詢群組             | 始終處 |
| OUT_10               | DEFAULT        | ReadWrite    | BIT                     | 48192.9 |       |      | Value Chan   |      | PolGroup1        |     |
| OUT_1                | DEFAULT        | ReadWrite    | BIT                     | 48192.0 |       |      | Value Chan   |      | PolGroup1        |     |
| Modbus_DO            | DEFAULT        | ReadWrite    | INT16                   | 48192   |       |      | Value Chan   |      | Pol/Group1       |     |
| Modbus_DI            | DEFAULT        | ReadWrite    | INT16                   | 44096   |       |      | Value Chan   |      | PolGroup1        |     |
| ERROR_ID             | DEFAULT        | ReadWrite    | INT16                   | 420483  |       |      | Value Chan   |      | PolGroup1        |     |
| ERROR_FUN            | DEFAULT        | ReadWrite    | INT16                   | 420484  |       |      | Value Chan   |      | PolGroup1        |     |
|                      | DEFAULT        | ReadWrite    | BIT                     | 44096.9 |       |      | Value Chan   |      | PolGroup1        |     |
| 01_J                 | DEFAULT        | ReadWrite    | BIT                     | 44096.8 |       |      | Value Chan   |      | PolGroup1        |     |
| DI_8                 | DEFAULT        | ReadWrite    | BIT                     | 44096.7 |       |      | Value Chan   |      | PolGroup1        |     |
| DI_8<br>DI_7         |                | ReadWrite    | BIT                     | 44096.6 |       |      | Value Chan   |      | PolGroup1        |     |
| DI_8<br>DI_7<br>DI_6 | DEFAULT        |              |                         |         |       |      |              |      |                  |     |

\* ID-GRID *i*'s first GFDI-RM01N has the initial address at 44096 i D-GRID *i*'s first GFDO-RM01N has the initial address at 48192